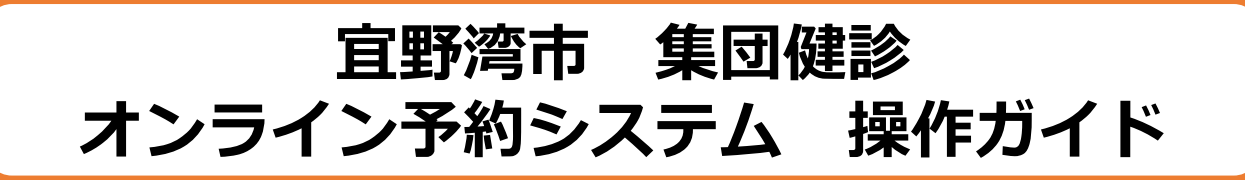

スマートフォン・パソコン
から集団健診の予約が
可能になりました!!
ぜひご活用ください!!

| 1         | 予約シ   | ·ステムへのアクセス<br>・ログインについて  | <u>P2,3</u>    |
|-----------|-------|--------------------------|----------------|
|           | 1 - 2 | Googleでのログイン方法           | <u>P 4</u>     |
|           | 1 - 3 | LINEでのログイン方法             | <u>P 5, 6</u>  |
|           | 1-4   | Grafferアカウントでの<br>ログイン方法 | <u>P 7, 8</u>  |
| 2         | 予約方   | 法について                    | <u>P 9~15</u>  |
| 3         | 予約の   | キャンセルについて                | <u>P 16,17</u> |
| 【お問い合わせ先】 |       |                          |                |

宜野湾市健康推進部健康増進課(保健相談センター)

TEL:098-898-5598(健診指導係 直通)

FAX:098-898-5585

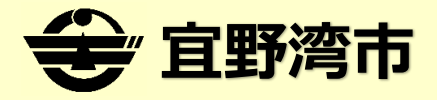

#### (1)予約システムへのアクセス・ログインについて

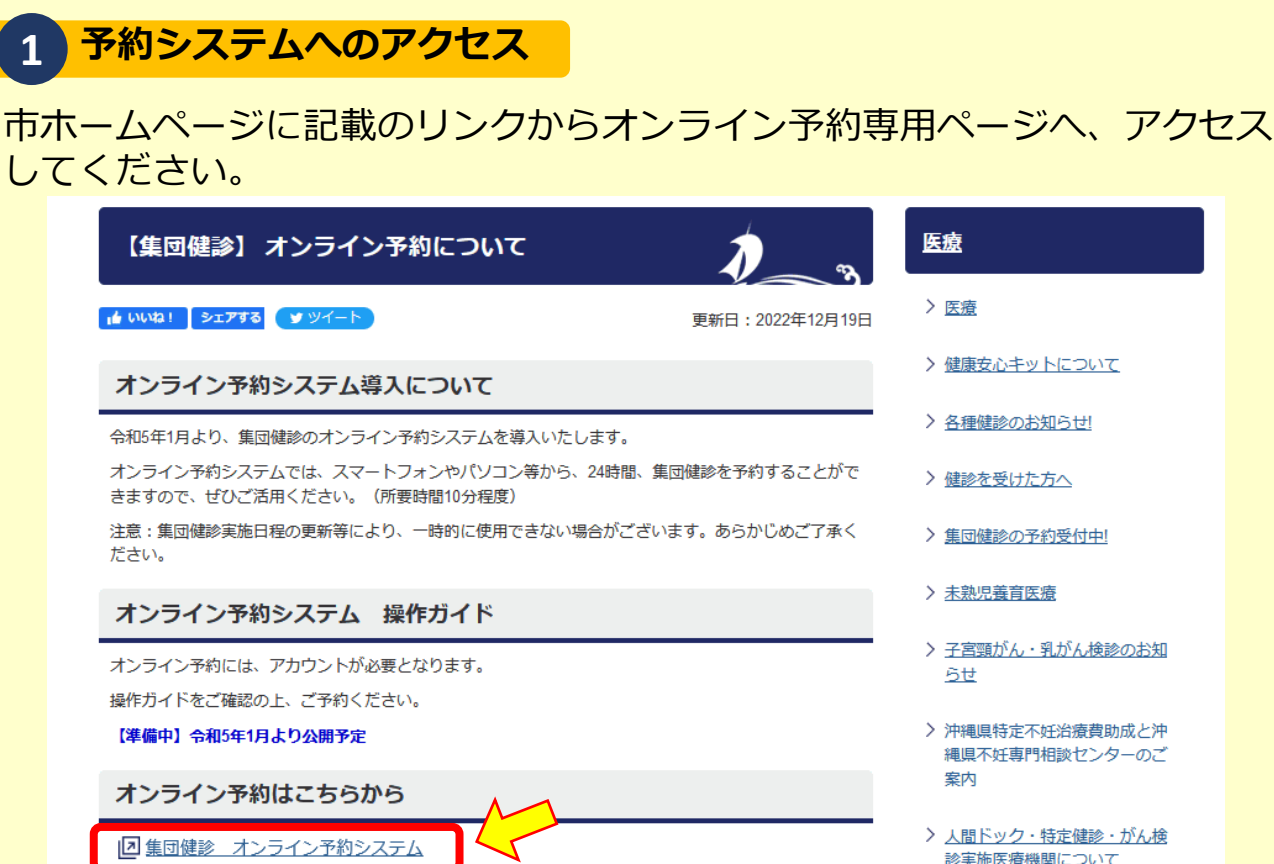

> 医療

> 健康安心キットについて

> 各種健診のお知らせ!

> 健診を受けた方へ

> 集団健診の予約受付中!

> 未熟児養育医療

> 子宮頸がん・乳がん検診のお知 5**t** 

> 沖縄県特定不妊治療費助成と沖 縄県不好専門相談センターのご 案内

> 人間ドック・特定健診・がん検 診実施医療機関について

予約システムのログイン方法 2

 システムを開くと下記ページが表示されます。 「ログインして申請に進む」を押下してください。

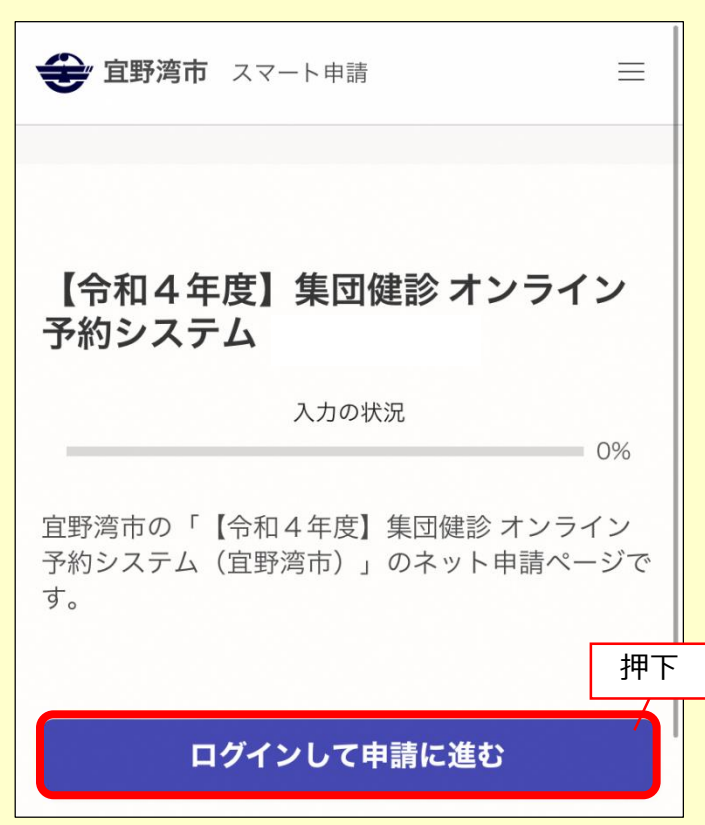

ログイン画面が表示されますので、
 ①~③のいずれかのアカウントからログインしてください。

| ①Googleでログイン                             |                                     |
|------------------------------------------|-------------------------------------|
| → <u>4ページへ</u>                           | <b>Graffer</b>                      |
| ②LINEでログイン                               | スマート申請                              |
| → <u>5ページへ</u>                           |                                     |
| <b>③Grafferアカウント</b> でログイン<br>→ 7ページへ    | G Googleでログイン                       |
| ※①~③アカウントがない場合は、                         | 🚥 LINEでログイン                         |
| Grafferアカワントを作成してくたさい。<br>→ <u>7ページへ</u> | 入力した情報が、GoogleまたはLINEに送信されることはあ     |
|                                          | りません。                               |
|                                          | または                                 |
|                                          | メールアドレス 必須                          |
|                                          |                                     |
|                                          |                                     |
|                                          | パスワード 必須                            |
|                                          |                                     |
|                                          |                                     |
|                                          | Grafferアカウントでログイン                   |
|                                          | パスワードをお忘れの場合 <u>リセット</u> することができます。 |
|                                          | Grafferアカウント規約 C・プライバシーポリシ          |
|                                          | 一及び個人情報の取り扱いについて                    |
|                                          | 上記に同意してサービスを利用する                    |
|                                          |                                     |
|                                          | Grafferアカウントを作成する                   |
|                                          |                                     |

#### (1-2) Googleでのログイン方法

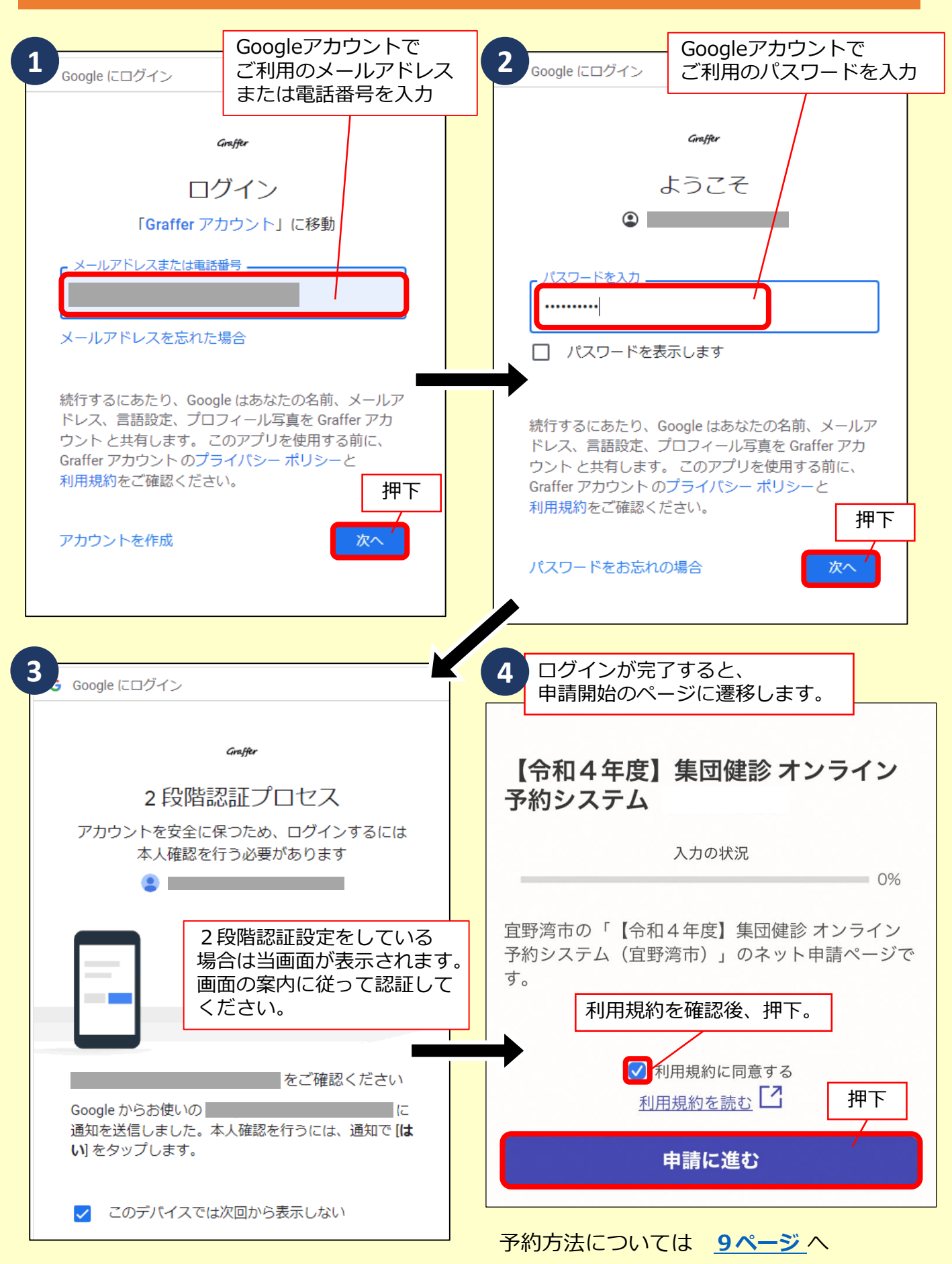

## (1-3)LINEでログインの方法

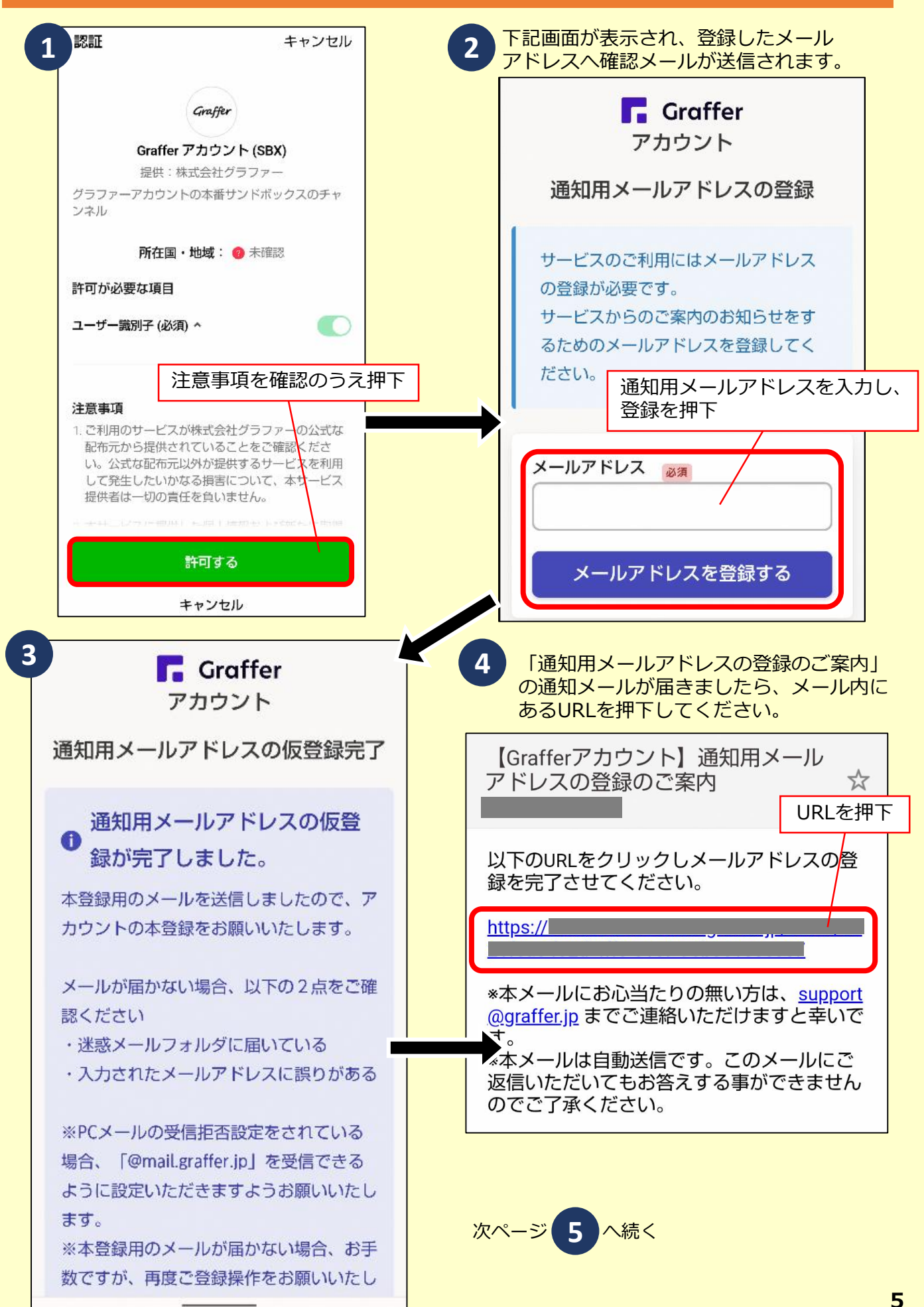

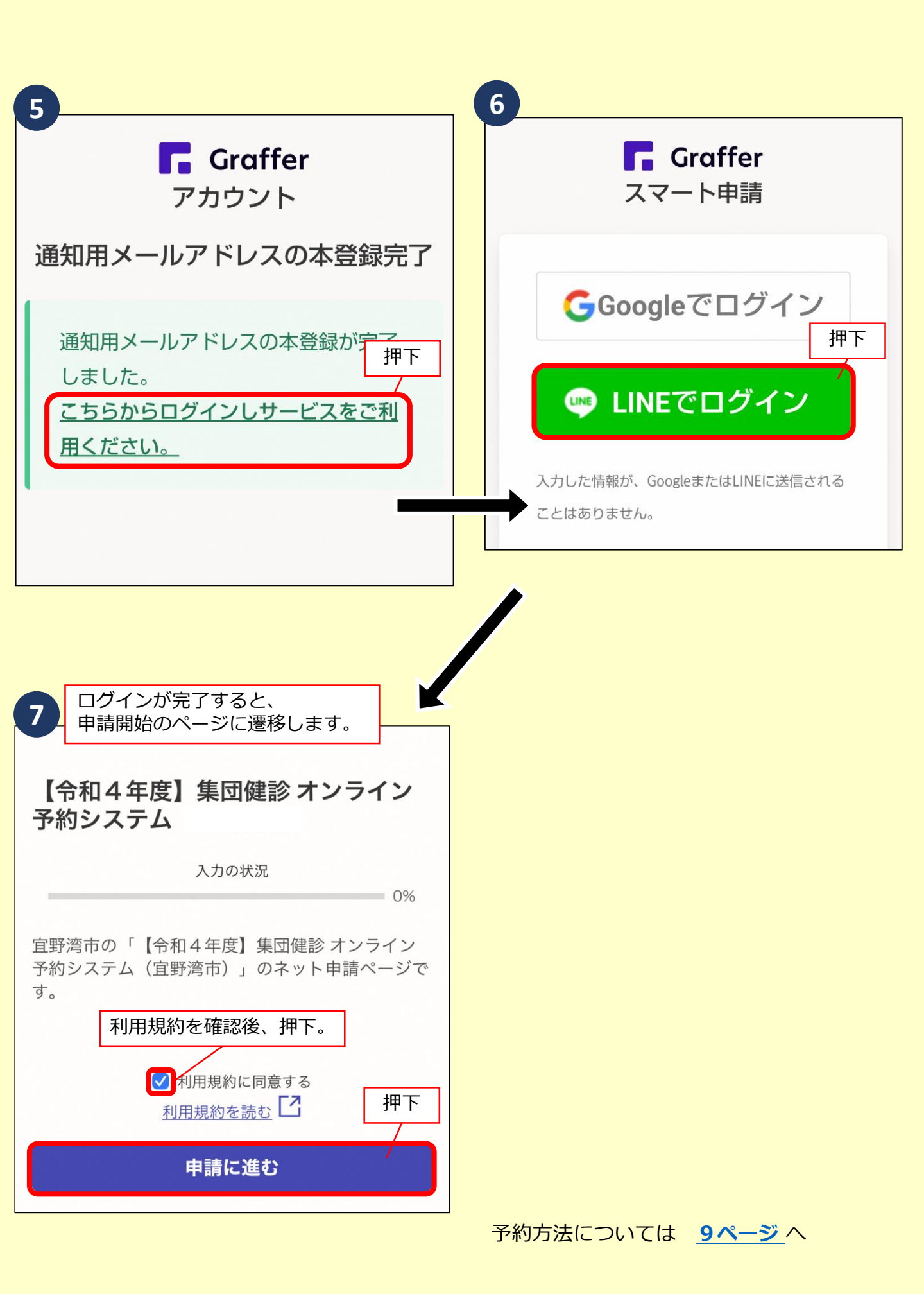

# (1-4)Grafferアカウントでログインの方法

| Grafferアカウント登録済みの場合、<br>こちらから登録したメールアドレスと<br>パスワードを入力しログインします。                                                            | 2 必要事項を入力                                                                                                    |
|----------------------------------------------------------------------------------------------------|----------------------------------------------------------------------------------------------------|
| メールアドレス @3                                                                                                    | <u>     姓                           </u>                                                                               |
| パスワード 🎯 🕫                                                                                                    | 登録用メールアドレス 🕫                                                                                                    |
|                                                                                                    | ✓<br>パスワード ∞≋                                                                                                    |
| Grafferアカウントでログイン                                                                                                    |                                                                                                    |
| バスワードをお忘れの場合 <u>リセット</u> することができます。<br>Grafferアカウント規約 【・ブライバシーボリシー及び個人情報の取り扱いについて                                         | Grafferアカウントを登録する<br>Grafferアカウント想約 C · ブライバシーボリシー及び個人情報の取り扱いについて C                                                    |
| 上記に同意してサービスを利用する                                                                                                    | 上記に同意してサービスを利用する                                                                                                    |
| <u>Grafferアカウントを作成する</u>                                                                                                  | <u>Grafferアカウントをお持ちですか?</u>                                                                                            |
| Grafferアカウント未登録の場合、<br>こちらからアカウントを作成します。                                                                                  |                                                                                                    |
|                                                                                                    |                                                                                                    |
| 3 下記画面が表示され、登録したメール<br>アドレスへ確認メールが送信されます。                                                                                 | 4 通知メール内にあるURLを押下。<br>###WxtkUN6(spoofing) ### (Grafferアカウント) 極度第270年均6년                                               |
| アカウントの仮登録完了                                                                                                    | Grafferのサービス利用アカウントの仮登録が完了しました。<br>以下のURLをクリックすることでアカウントの本登録が完了します。                                                    |
|                                                                                                    | https:///////////////////////////////////                                                                              |
| 本登録用のメールを送信しましたので、アカウントの本登録をお願いいた<br>します。                                                                                 | <ul> <li>※大メールにお心当たりの無い方は、support@graffer.jp までご連絡いただけますと幸いです。</li> <li>・・・・・・・・・・・・・・・・・・・・・・・・・・・・・・・・・・・・</li></ul> |
| メールが届かない場合、以下の2点をご確認ください<br>・迷惑メールフォルダに届いている                                                                              | 株式会社 Graffer<br>https_://graffer.jp/<br>Copyright © Graffer, Inc.                                                      |
| ・入力されたメールアドレスに誤りがある                                                                                                    |                                                                                                    |
| ※PCメールの受信拒否設定をされている場合、「@mail.graffer.jp」を受<br>信できるように設定いただきますようお願いいたします。<br>※本登録用のメールが届かない場合、お手数ですが、再度ご登録操作をお<br>願いいたします。 |                                                                                                    |
| ログイン画面に戻る                                                                                                    |                                                                                                    |
|                                                                                                    |                                                                                                    |

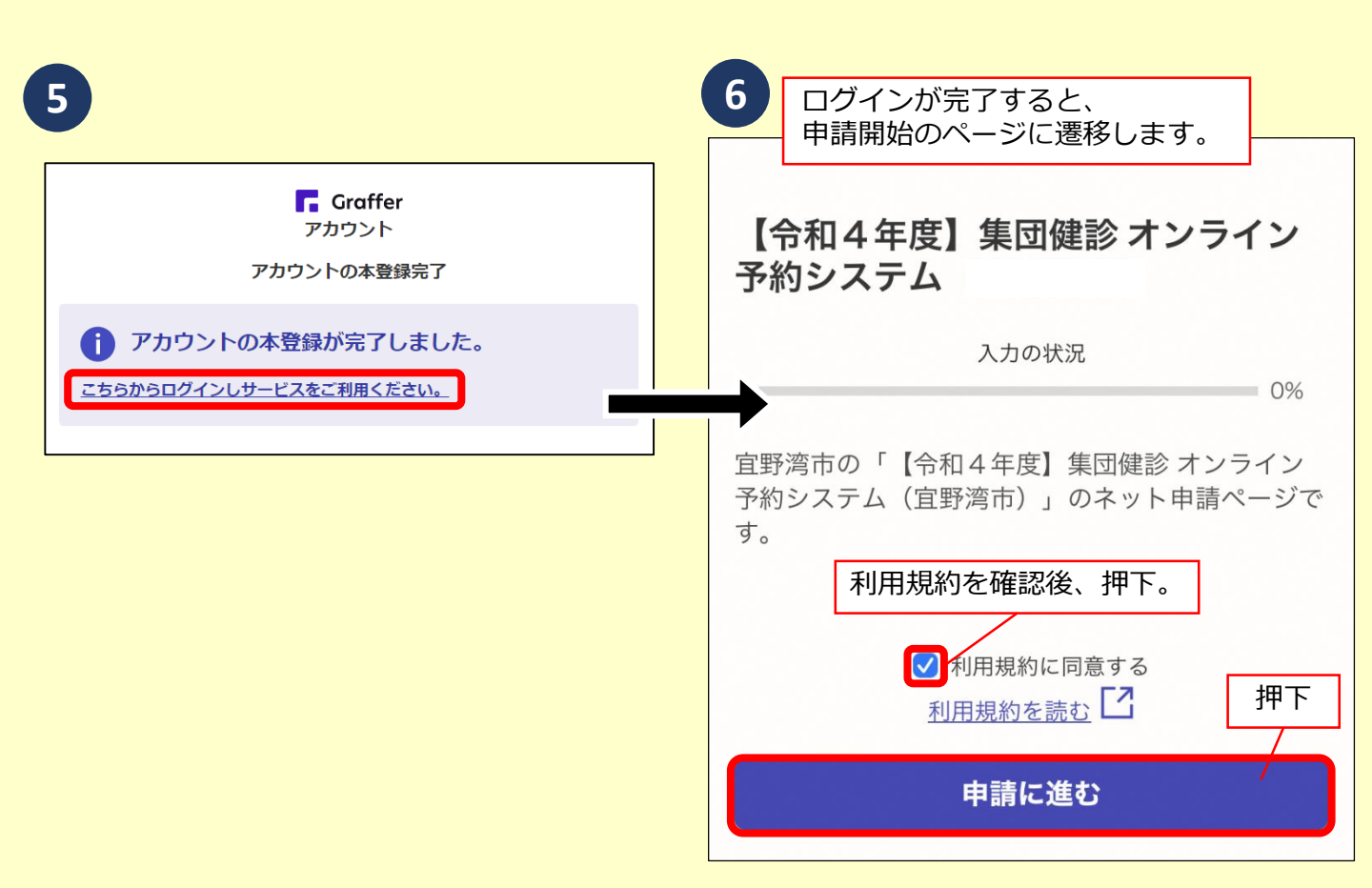

## (2)予約方法について

必要項目を入力又は選択してすすめます。下記画面を参考にご入力

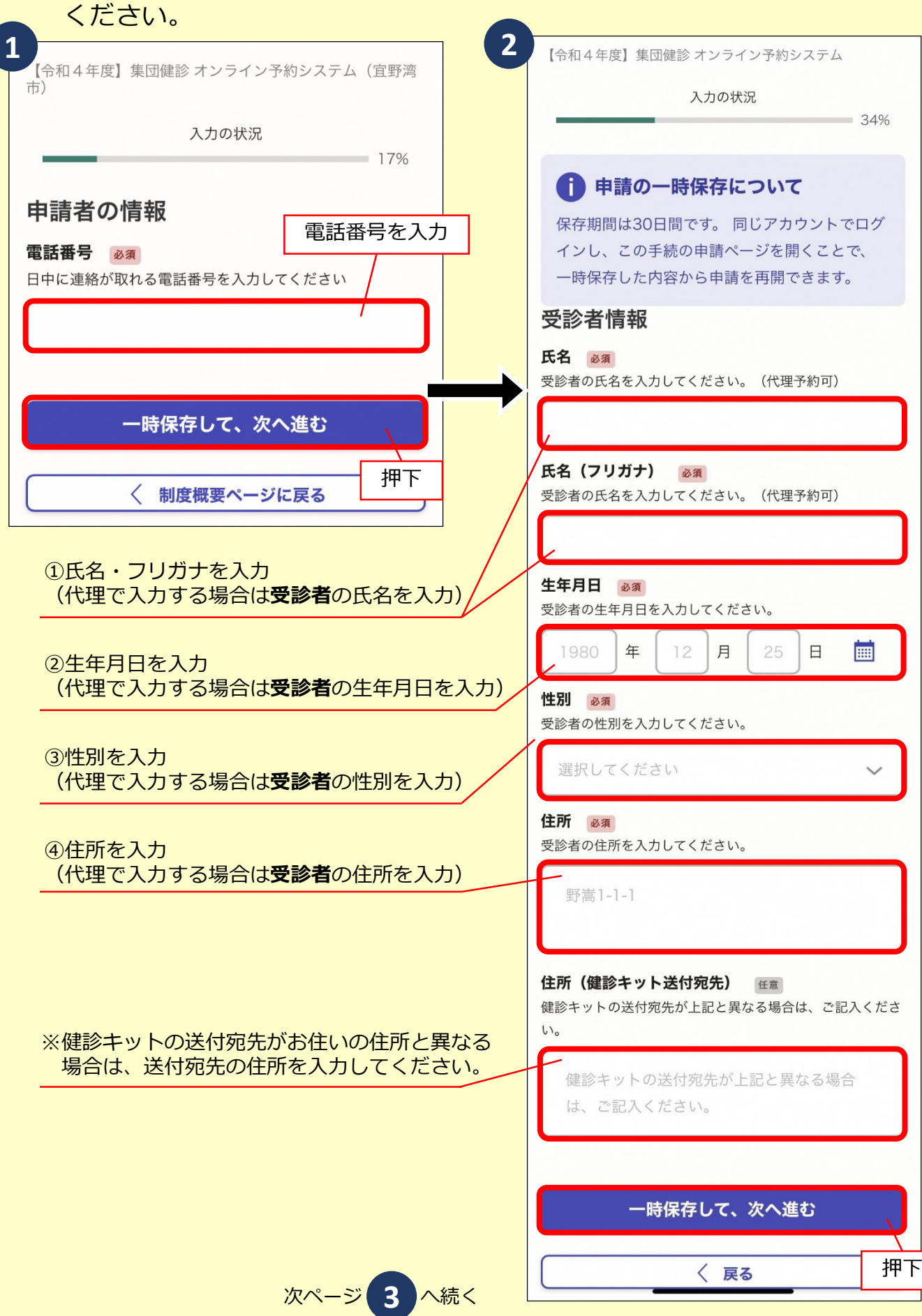

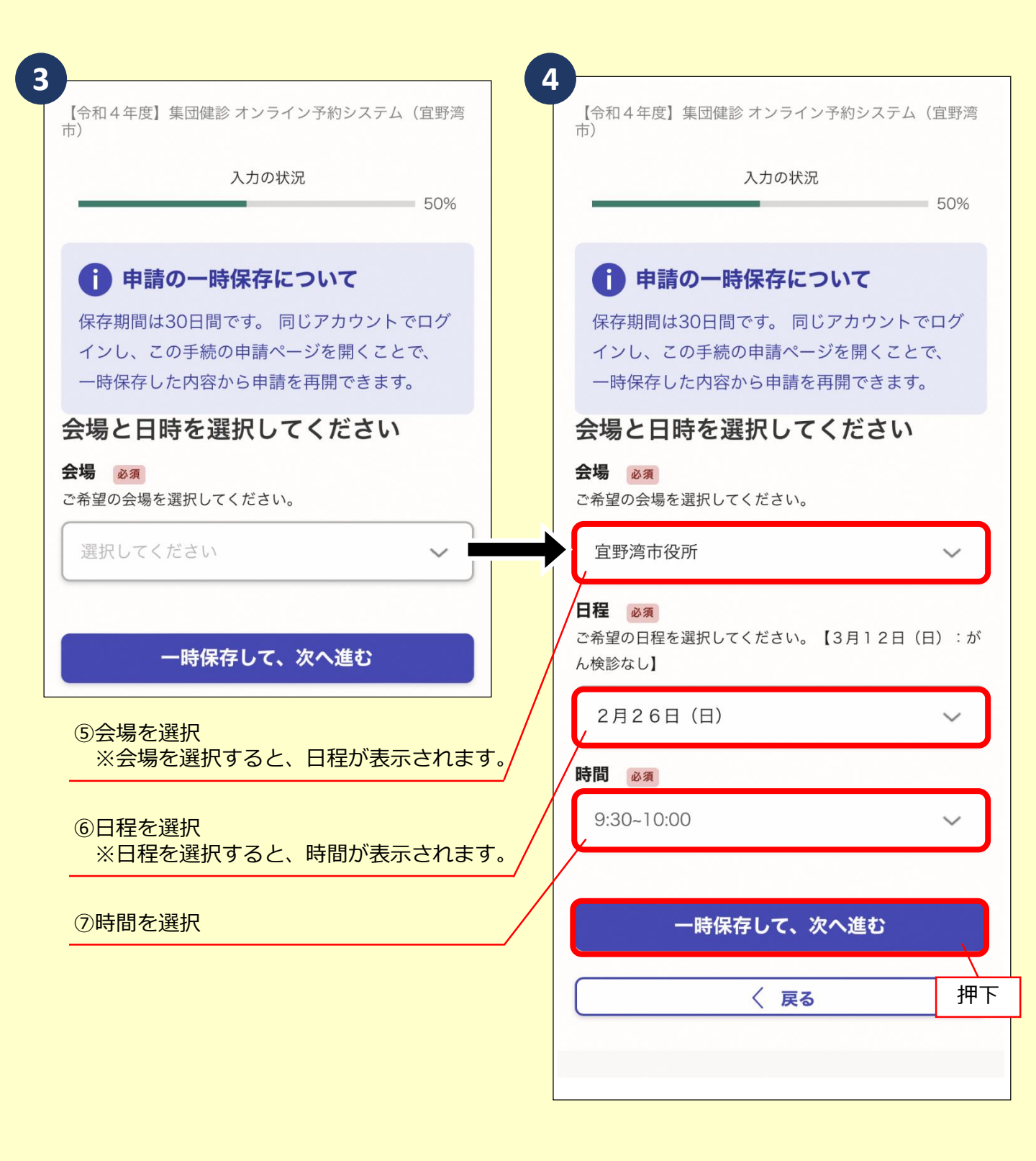

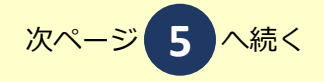

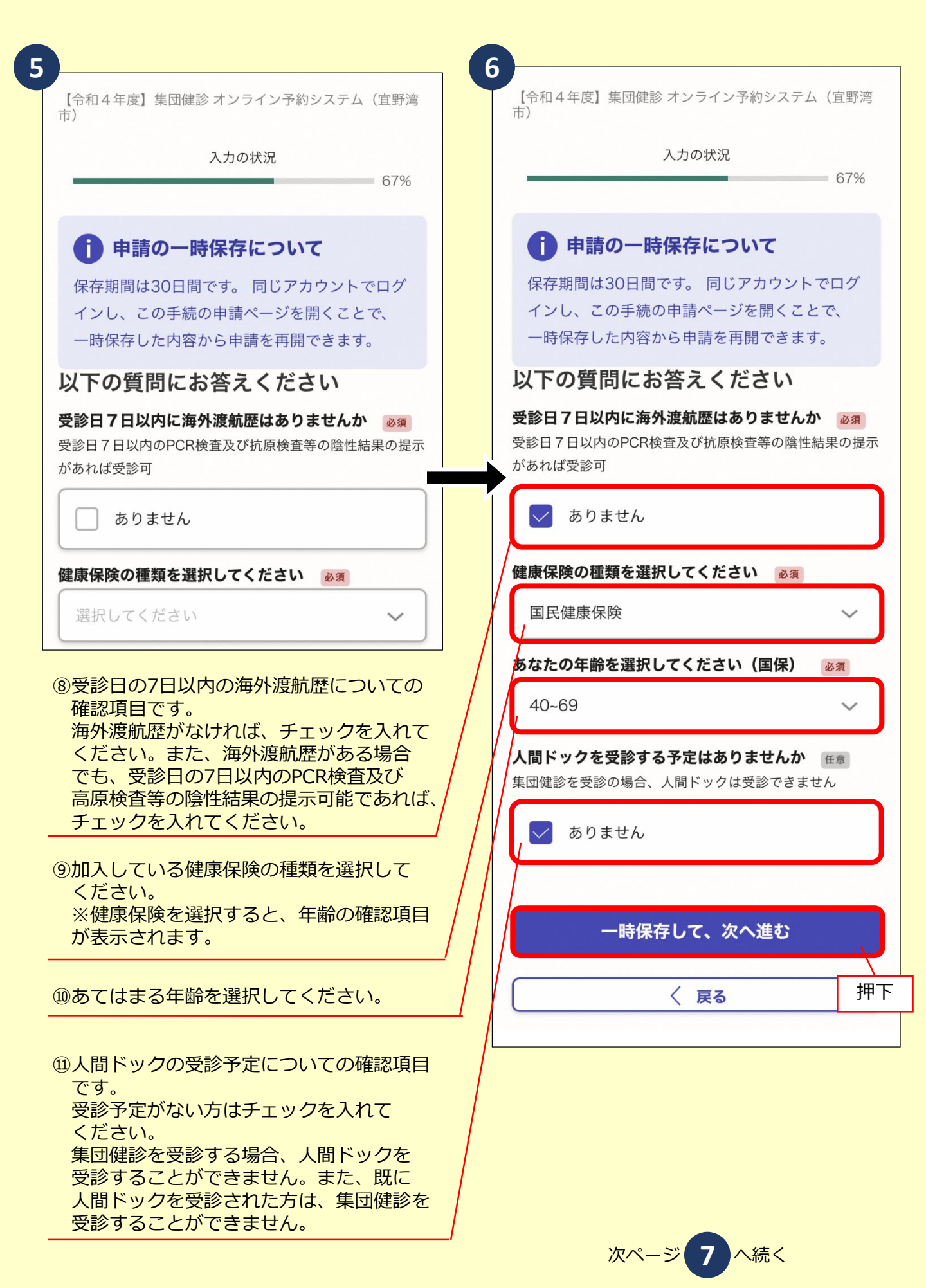

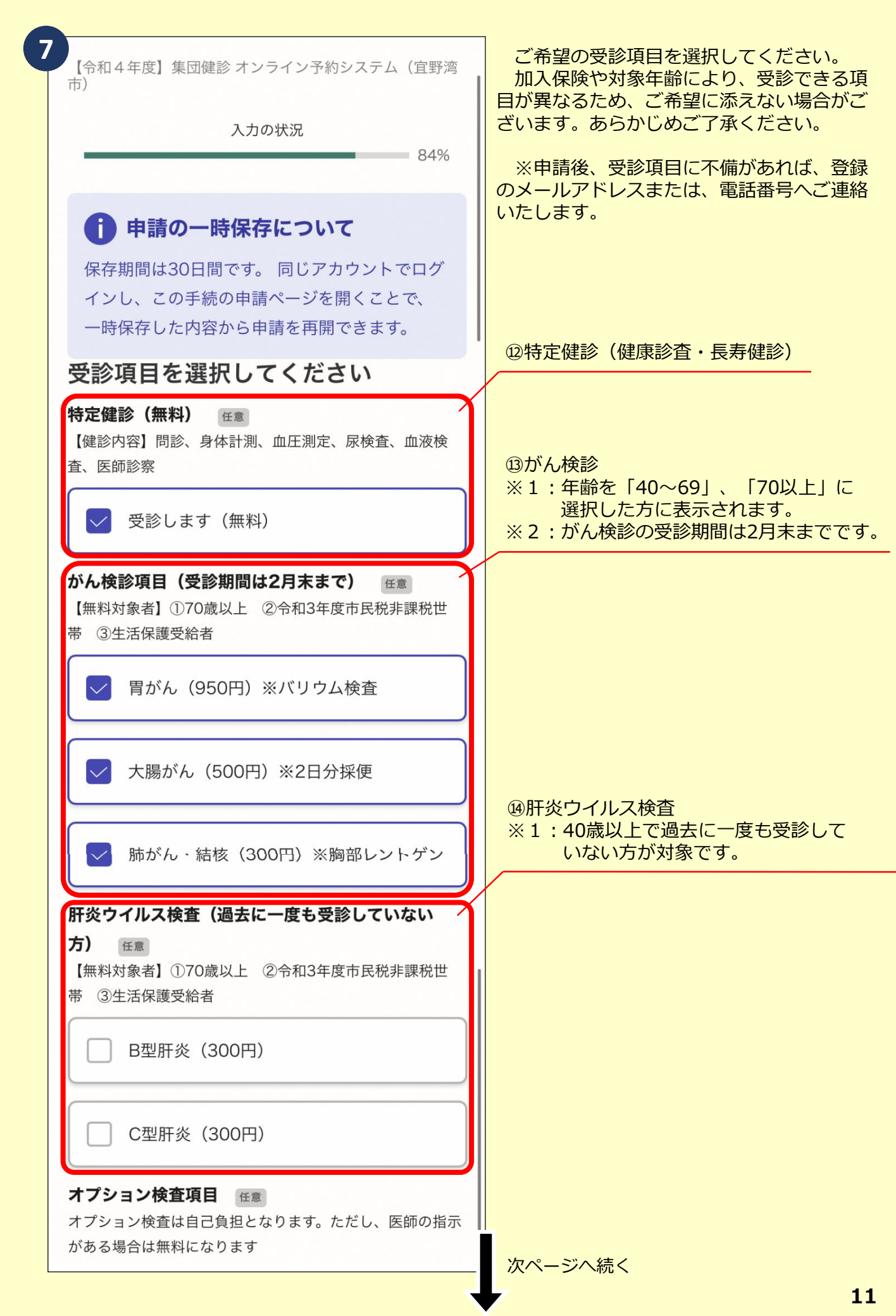

| C型肝炎 (300円)                                                                                           | <ul> <li>         ・⑤オプション検査         ※1:特定健診(健康診査・長寿健診)を         ※200000000000000000000000000000</li></ul>                                  |
|----------------------------------------------------------------------------------------------------|----------------------------------------------------------------------------------------------------|
| <b>オプション検査項目</b> 任意<br>オプション検査は自己負担となります。ただし、医師の指示<br>がある場合は無料になります                                   | <ul> <li>シジされる方は、オノション検査を</li> <li>追加することができます。</li> <li>※2:オプション検査は、保健区分や年齢に</li> <li>関わらず、有料となります。</li> <li>ただし、医師の指示がある場合は無料</li> </ul> |
| 貧血 (550円)                                                                                             | になります。                                                                                                    |
| ▶ 眼底 (1,100円)                                                                                         |                                                                                                    |
| ▶ 心電図 (1,430円)                                                                                        |                                                                                                    |
| <b>オプション検査項目(男性のみ)</b> <sup>任意</sup><br>オプション検査は自己負担となります。                                            |                                                                                                    |
| ✓ 前立腺がん (2,200円)                                                                                      | ⑩受診にかかる費用の合計が算出されます。                                                                                                    |
| 夏州ロ訂 住意 目動計算<br>下記の料金は健診費用の合計です。「令和3年度市民税非課<br>税世帯」はがん検診・肝炎検査が無料となります。ただし、<br>オプション検査は自己負担となります。 7030 | <ul> <li>⑦受診する際に、ご要望がありましたら、</li> <li>記入してください。</li> <li>例)車椅子で受診、筆談でのやり取りが必要</li> <li>等</li> </ul>                                        |
| 備考欄 産≋<br>ご要望がありましたらお申し付けください。<br>例)車椅子で受診、筆談でのやり取りが必<br>要 等                                          |                                                                                                    |
| ー時保存して、次へ進む<br>〈 戻る 押                                                                                 | 구 <sup>1</sup>                                                                                                    |
|                                                                                                    | 次ページ 8 へ続く                                                                                                    |

| ▲【令和4年度】集団健診 オンライン予約システム<br>入力の状況 | 100%        | <ul> <li>⑦予約内容の最終確認になります。</li> <li>入力内容を修正する場合は、各国</li> <li>右記の「<u>編集する</u>」を押下して</li> </ul> | 頁目<br>ください。 |
|-----------------------------------|-------------|----------------------------------------------------------------------------------------------|-------------|
| 申請内容の確認                           |             |                                                                                              |             |
| 申請者の情報                            |             |                                                                                              |             |
| 申請者の種別 必須                         | <u>編集する</u> |                                                                                              |             |
| 個人                                |             |                                                                                              |             |
| 電話番号 必須                           | <u>編集する</u> |                                                                                              |             |
| 0988985598                        |             |                                                                                              |             |
| ┃受診者情報                            | г           |                                                                                              |             |
| 氏名 必須                             | <u>編集する</u> | ●受診項日を選択してください                                                                               |             |
| 宜野湾 太郎                            |             | 大学会 ( 年料 ) ( 年料 ) ( 年料 ) ( 日本)                                                               | 炉住す Z       |
| 氏名(フリガナ) 必須                       | <u>編集する</u> | 行足健診(無料) 住息                                                                                  | <u> </u>    |
| ギノワン タロウ                          |             |                                                                                              |             |
| 生年月日 必須                           | <u>編集する</u> | かん快診県日(支診期间はZ月木よで)<br><sup>任意</sup>                                                          | <u>編集する</u> |
| 1962/01/01                        |             | 胃がん(950円)*バリウム検査                                                                             |             |
| 性別必須                              | <u>編集する</u> | 大腸がん(500円)*2日分採便                                                                             |             |
| 男性                                |             |                                                                                              |             |
| 住所必须                              | <u>編集する</u> | 肝炎ウイルス検査(過去に一度も受診して<br>いない方) <sub>任意</sub>                                                   | <u>編集する</u> |
| 野嵩1-1-1                           |             |                                                                                              |             |
| 住所(健診キット <u>送付宛先) 任意</u>          | <u>編集する</u> | オフション検査項目 任意                                                                                 | <u>編集する</u> |
|                                   |             | 貧血(550円)<br>眼底(1,100円)<br>心電図(1,430円)                                                        |             |
|                                   |             | オプション検査項目(男性のみ) 任意                                                                           | <u>編集する</u> |
|                                   |             | 前立腺がん(2,200円)                                                                                |             |
|                                   |             | 費用合計 任意 自動計算                                                                                 |             |
|                                   |             | 7030                                                                                         |             |
|                                   |             | 備考欄 任意                                                                                       | <u>編集する</u> |
| B予約内容が正しければ、                      |             |                                                                                              |             |
| 「この内容で申請する」を押下してく                 | ださい。        |                                                                                              |             |
|                                   |             | この内容で申請する                                                                                    |             |

次ページ 9 へ続く

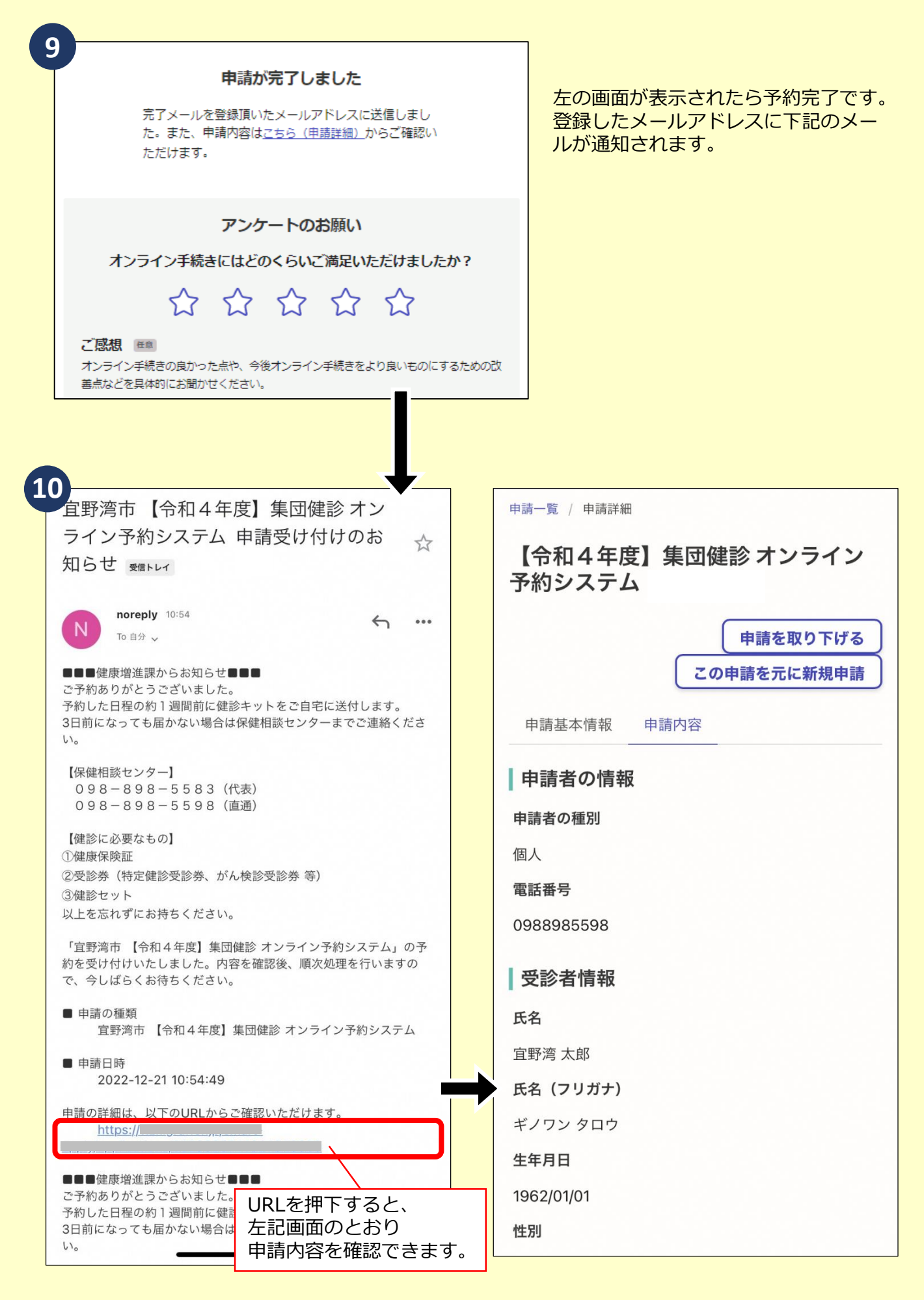

予約をキャンセルしたい場合は、下記画面を参考にお手続きください。

| <ul> <li>● 中語一案(中和4年度)集団健診 オンライン<br/>ないと まましま</li> <li>● 「「「「」」」」」」」」」」」」」」」」」」」</li> <li>● 中語一案(中語葉細</li> <li>● 中語一案(中語葉細</li> <li>● 中語を取りたばき、<br/>この申請を元に「新規申請</li> <li>● 中語を取りたばき、</li> <li>● 中語を取りたばき、</li> <li>● 中語者の情報</li> <li>● 中語者の情報</li> <li>● 印書者の情報</li> <li>● 中語者の情報</li> <li>● の言語を取り下げる、</li> <li>● を押下</li> <li>● の言語の情報</li> <li>● の言語を取り下げる」</li> <li>● の言書の情報</li> <li>● の言書の情報</li> <li>● の言書の書の情報</li> <li>● の言書の情報</li> <li>● の言書の書の</li> <li>● の言書の書の</li> <li>● の言書の書の</li> <li>● の言書の</li> <li>● の言言の<!--</th--><th>1</th><th>2</th></li></ul> | 1                                                                             | 2                                       |
|----------------------------------------------------------------------------------------------------|-------------------------------------------------------------------------------|-----------------------------------------|
| <ul> <li>ウイン予約システム 申請受け付けのお ☆</li> <li>() 「「「「」」」」」」」」」」」」」」」」」」」</li> <li>() 「「」」」」」」」」」」」」」」」</li> <li>() 「」」」」」」」」」」」」」」</li> <li>() 「」」」」」」」」」」」」」</li> <li>() 「」」」」」」」」」」」</li> <li>() 「」」」」」」」」」」」</li> <li>() 「」」」」」」」」」」」</li> <li>() 「」」」」」」」」」」」</li> <li>() 「」」」」」」」」」</li> <li>() 「」」」」」」」」</li> <li>() 「」」」」」」」」</li> <li>() 「」」」」」」」」</li> <li>() 「」」」」」」</li> <li>() 「」」」」」」」</li> <li>() 「」」」」」」</li> <li>() 「」」」」」</li> <li>() 「」」」」」</li> <li>() 「」」」」」</li> <li>() 「」」」」</li> <li>() 「」」」」」</li> <li>() 「」」」」</li> <li>() 「」」」」</li> <li>() 「」」」」</li> <li>() 「」」」</li> <li>() 「」」</li> <li>() 「」」」</li> <li>() 「」」」</li> <li>() 「」」</li> <li>() 「」」</li> <li>(</li></ul>                                                                                                    | 宜野湾市【令和4年度】集団健診オン                                                             | 申請一覧 / 申請詳細                             |
| <ul> <li>知らせ まませ</li> <li>() 「ロロッレン () 「ロロッレン () 「日本) () 「日本) () () () () () () () () () () () () ()</li></ul>                                                                                                    | ライン予約システム 申請受け付けのお 🗛                                                          |                                         |
| Normey 1954                                                                                                    | 知らせ 愛信トレイ                                                                     | 【令和4年度】集団健診 オンライン<br>予約システム             |
| <ul> <li> <ul> <li></li></ul></li></ul>                                                                                                    | N noreply 10:54                                                               | 申請を取り下げる                                |
| <ul> <li>13日前になっても届かない場合は保健相談センターまでご運輸ください。</li> <li>(保健相談センター]<br/>098-6886-5583 (代表)<br/>098-6886-5583 (代表)<br/>098-6886-5583 (代表)</li> <li>(健能に必要なもの]</li> <li>(健康保健証)</li> <li>(受影券(特定健診受診券、がん検診受診券等)</li> <li>(3健診セット</li> <li>(以上を忘れずにお持ちください。</li> <li>「重野湾市【令和4年度】集団健診 オンライン予約システム」の予約を受け付いたしました。内容を確認後、順次処理を行いますので、今しばらくお待ちください。</li> <li>●申請日降<br/>2022-12-21 10:54:49</li> <li>●申請の種類<br/>宜野湾市【令和4年度】集団健診 オンライン予約システム</li> <li>●申請の種類<br/>宜野湾市【令和4年度】集団健診 オンライン予約システム</li> <li>●申請の種類<br/>方知うたいまかの</li> <li>●申請の種類<br/>百万湾市【令和4年度】集団健診 オンライン予約システム</li> <li>●申請の種類<br/>百万湾市【令和4年度】集団健診 オンライン予約システム</li> <li>●申請の種類<br/>百万湾市【令和4年度】集団健診 オンライン予約システム</li> <li>●申請の種類<br/>百万方(本)</li> <li>●申請の種類<br/>百万方(本)</li> <li>●申請の種類<br/>百万方(本)</li> <li>●申請の種類<br/>百万方(本)</li> <li>●申請名の情報</li> <li>●申請名の種別</li> <li>(個人</li> <li>電話番号</li> <li>○9889855598</li> <li>●受診者情報</li> <li>氏名<br/>百野湾 太郎</li> <li>氏名(7リガナ)</li> <li>ギノワンタロウ</li> <li>生年月日</li> <li>1962/01/01</li> <li>世別</li> </ul>                                                                                                    | ■■■健康増進課からお知らせ■■■<br>ご予約ありがとうございました。<br>予約した日程の約1週間前に健診キットをご自宅に送付します。         | この申請を元に新規申請                             |
| [保健相談センター]       098-898-5583(代表)       「申請者の情報       「申請者の情報         098-898-5598(信通)       (個人         10建設保険証       (個人         20支診券(特定健診受診券,がん検診受診券等)       (回参加)         3健診セット       (回参加)         以上を忘れずにお持ちください。       (回参約8985598)         「軍野湾市【令和4年度】集団健診 オンライン予約システム」の予約を受け付けたしました。内容を確認後、順次処理を行いますので、今しばらくお待ちください。       (回参診8985598)         ● 申請者の情報       (回人)         2022-12-21 10:54:49       (回参診者情報)         日本の理判<br>2022-12-21 10:54:49       氏名         日本の理判<br>2022-12-21 10:54:49       (日方和4年度)集団健診 オンライン予約システム         ● 中請者の種別       (回人)         電野湾市【今和4年度】集団健診 オンライン予約システム       (日方和)         ● 中請者の権利       (回参約805598)         「日本の世界       (日本の世界)         ● 印書の種類<br>2022-12-21 10:54:49       (日本の世界)         日本の世界       (日本の世界)         ● 印書の種類<br>2022-12-21 10:54:49       (日本の世界)         ● 中語の目前のしたの体認いただけます。       (日本の世界)         ● 「日本の世界       (日本の世界)         ● 中語の目的のになったのにないただけます。       (日本の世界)         ● 「日本の世界       (日本の世界)         ● 「日本の世界       (日本の世界)         ● 「日本の世界       (日本の世界)         ● 「日本の世界       (日本の世界)         ● 「日本の世界       (日本の世界)         ● 「日本の日本の日本の日本の日                                                                                                    | 3日前になっても届かない場合は保健相談センターまでご連絡ください。                                             | 申請基本情報 申請内容                             |
| 098-898-5598 (直通)       申請者の種別         (健族保険証       個人         (空影参,(特定健診受診券, がん検診受診券等)       ()         (3健診セット       ()         以上を忘れずにお持ちください。       ()         「雪野湾市【令和4年度】集団健診 オンライン予約システム」の予約を受け付けいたしました。内容を確認後、順次処理を行いますの<br>で、今しばらくお待ちください。       ()         ●申請の種類<br>宮野湾市【令和4年度】集団健診 オンライン予約システム       ()         ●申請の種類<br>宮野湾市【令和4年度】集団健診 オンライン予約システム       ()         ●申請の種類<br>2022-12-21 10:54:49       ()         申請の種類<br>2022-12-21 10:54:49       ()         申請の種類<br>2022-12-21 10:54:49       ()         申請受け付けのお知らせ<br>子のとのにのしただけます。       ()         ●申請合種類<br>105://       ()         ●申請の種類<br>2022-12-21 10:54:49       ()         ●申請の世人       ()         ●申請の世人       ()         ●申請の種類<br>2022-12-21 10:54:49       ()         ●申請の理書       ()         ●申請の性人       ()         ●申請の健康       ()         ●申請の種類<br>2022-12-21 10:54:49       ()         ●申請の世人       ()         ●申請の登け付けのお知らせ       ()         ●申請の世人       ()         ●「自該の目前のになったがした       ()         ●「自該の目前のになった       ()         ●」「自該の目前のに       ()                                                                                                    | 【保健相談センター】<br>098-898-5583(代表)                                                | 申請者の情報         「申請を取り下げる」           を押下 |
| 【確認に必要なもの】       個人         ①健康保険証       ②使診参(特定健診受診券、がん検診受診券 等)         ③健診セット       以上を忘れずにお持ちください。         『互野湾市【令和4年度】集団健診 オンライン予約システム」の予<br>かを受け付けいたしました。内容を確認後、順次処理を行いますの<br>で、今しばらくお待ちください。       ③889885598         ●申請の種類<br>宜野湾市【令和4年度】集団健診 オンライン予約システム       ● <b>受診者情報</b> ●申請日時<br>2022-12-21 10:54:49       氏名         申請の詳細正       レ下のUBLからご確認いただけます。<br>トttps://         ●中請日時<br>2022-12-21 10:54:49       年請受け付けのお知らせ<br>メールに記載のURLから、<br>右記の詳細画面へアクセ         ●申請一般的がとうごでいました<br>自動の詳細画面へアクセ       1962/01/01         世別                                                                                                    | 098-898-5598(直通)                                                              | 申請者の種別                                  |
| <ul> <li>2.受診券(特定健診受診券,がん検診受診券等)</li> <li>3.健診セット<br/>以上を忘れずにお持ちください。</li> <li>「 雪野湾市【令和4年度】集団健診 オンライン予約システム」の予<br/>約を受け付けいたしました。内容を確認後、順次処理を行いますの<br/>で、今しばらくお待ちください。</li> <li>申請の種類<br/>直野湾市【令和4年度】集団健診 オンライン予約システム</li> <li>●申請の種類<br/>2022-12-21 10:54:49</li> <li>●申請の詳細は 以下のURLからご確認いただけます。<br/>https://</li> <li>●中請の詳細は 以下のURLからご確認いただけます。</li> <li>● 申請の詳細は 以下のURLからご確認いただけます。</li> <li>● 申請の詳細は 以下のURLからご確認いただけます。</li> <li>● 申請の詳細は 以下のURLからご確認いただけます。</li> <li>● 申請の詳細ないです。</li> <li>● 申請の詳細ないただけます。</li> <li>● 申請の詳細ないです。</li> <li>● 申請の詳細ないです。</li> <li>● 申請の書のがこうございました。</li> <li>● 申請の書のがこうございました。</li> <li>● 申請の書面前に<br/>ないたいです。</li> </ul>                                                                                                    | 【<br>健診に必要なもの】<br>①<br>健康保険証                                                  | 個人                                      |
| O 実施設 ビッド       0988985598         1 重野湾市 [令和4年度] 集団健診 オンライン予約システム」の予       0988985598         ● 申請の種類<br>宜野湾市 [令和4年度] 集団健診 オンライン予約システム       ● <b>受診者情報</b> ● 申請日時<br>2022-12-21 10:54:49       氏名         ■ 申請日時<br>2022-12-21 10:54:49       氏名         ● 申請日時<br>2022-12-21 10:54:49       氏名 (フリガナ)         ● 中請日時<br>2022-12-21 10:54:49       氏名 (フリガナ)         ● 中請の詳細は、以下のUPL からご確認いただけます。<br>- https://       ギノワン 夕口ウ         ● 中請の詳細ですのだらさざいました。<br>なっルルに記載のUPLから、<br>右記のUPLから、<br>右記のUPLから、<br>日本の主いたいたいたいたいたいたいたいたいたいたいたいたいたいたいたいたいたいたいた                                                                                                    | ②受診券(特定健診受診券、がん検診受診券等)                                                        | 電話番号                                    |
| 「宜野湾市【令和4年度】集団健診 オンライン予約システム」の予約を受け付けいたしました。内容を確認後、順次処理を行いますのので、今しばらくお待ちください。       ● 受診者情報         ●申請の種類<br>宜野湾市【令和4年度】集団健診 オンライン予約システム       氏名         ●申請日時<br>2022-12-21 10:54:49       氏名         ■古田学業の詳細は、以下のLIPLからで確認いただけます。       氏名(フリガナ)         ●非古野湾大郎       申請受け付けのお知らせ<br>ンールにに記載のURLから、<br>右記の詳細画面へアクセ         ●「自転の詳細画面へアクセ       世別                                                                                                    | ③ 健診 とう下<br>以上を忘れずにお持ちください。                                                   | 0988985598                              |
| <ul> <li>申請の種類<br/>宜野湾市【令和4年度】集団健診 オンライン予約システム</li> <li>申請日時<br/>2022-12-21 10:54:49</li> <li>店名</li> <li>宜野湾 太郎</li> <li>氏名(フリガナ)</li> <li>ギノワンタロウ</li> <li>生年月日</li> <li>1962/01/01</li> <li>世別</li> </ul>                                                                                                    | 「宜野湾市 【令和4年度】集団健診 オンライン予約システム」の予約を受け付けいたしました。内容を確認後、順次処理を行いますので、今しばらくお待ちください。 | ↓ 受診者情報                                 |
| <ul> <li>申請日時<br/>2022-12-21 10:54:49</li> <li>申請の詳細は、以下のURLからご確認いただけます。</li> <li>https://</li> <li>・・・・・・・・・・・・・・・・・・・・・・・・・・・・・・・・・・・・</li></ul>                                                                                                    | ■ 申請の種類<br>宜野湾市【令和4年度】集団健診 オンライン予約システム                                        | 氏名                                      |
| 2022-12-21 10:54:49<br>由請の詳細は、以下のURLからご確認いただけます。<br>https://<br>・  ・  ・  ・  ・  ・  ・  ・  ・  ・  ・  ・  ・                                                                                                    | ■ 申請日時                                                                        | 宜野湾 太郎                                  |
| <ul> <li>■請の詳細は、以下のURLからご確認いただけます。</li> <li>https://</li> <li>●●●健康増進課からお知らせ<br/>ご予約ありがとうございました<br/>予約した日程の約1週間前に健<br/>3日前になっても届かない場合<br/>い。</li> <li>単請受け付けのお知らせ<br/>メールに記載のURLから、<br/>右記の詳細画面へアクセ</li> <li>単調</li> </ul>                                                                                                    | 2022-12-21 10:54:49                                                           | 氏名(フリガナ)                                |
| ■■■健康増進課からお知らせ<br>ご予約ありがとうございました<br>予約した日程の約1週間前に健<br>3日前になっても届かない場合<br>い。                                                                                                    | 自請の詳細は、以下のURLからご確認いただけます。<br>https://                                         | ギノワン タロウ                                |
| ■■■健康増進課からお知らせ<br>ご予約ありがとうございました<br>予約した日程の約1週間前に健<br>3日前になっても届かない場合に<br>い。<br>1962/01/01<br>1962/01/01<br>性別<br>性別<br>性別                                                                                                    |                                                                               | 生年月日                                    |
| ア約0に口径の約1週间別に随<br>3日前になっても届かない場合は<br>い。                                                                                                    | ■■■健康増進課からお知らせ<br>ご予約ありがとうございました<br>申請受け付けのお知らせ                               | 1962/01/01                              |
|                                                                                                    | <sup>*約した日程の約1週間前に輝</sup> メールに記載のURLから、<br>3日前になっても届かない場合に<br>い。<br>スレてください。  | 性別                                      |

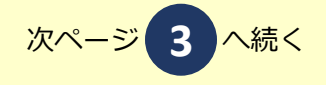

| 3                                                     | 4 「申請を取り下げました」と表示<br>されたらキャンセル申請完了です。                 |
|-------------------------------------------------------|-------------------------------------------------------|
| 申請一覧 / 申請詳細                                           |                                                       |
| 【令和4年度】集団健診 オンライン<br>予約システム                           | ✓ 申請を取り下げました                                          |
| <b>申請を取り下げる</b><br>この申請を元に新規申請<br>申請基本情報 申請内容         | <sup>申請一覧 / 申請詳細</sup><br>【令和4年度】集団健診 オンライン<br>予約システム |
| 申請の取り下げ       ×         申請       この申請を取り下げます。よろしいですか? | <b>この申請を元に新規申請</b><br>申請基本情報 申請内容                     |
| ■2<br>電i<br>09                                        | 申請番号<br>2373-2525-9566-1161041                        |
| 受 キャンセルする 押下                                          | 申請先<br>宜野湾市                                           |
| <b>氏名</b><br>宜野湾 太郎                                   | 対応ステージス 取下げ                                           |
| 氏名(フリガナ)                                              | 手続き名称                                                 |
| ギノワン タロウ                                              | 【令和4年度】集団健診 オンライン予約システム(宜野<br>湾市)                     |
| 生年月日                                                  | 申請者情報                                                 |
| 性別                                                    |                                                       |